## Con un UsarioID/UserID de iParent usted puede entrar a un sitio del web del Internet y ver la información de la escuela de su estudiante:

| Informe de progreso | Grados                 | Asistencia |
|---------------------|------------------------|------------|
| Asignaciones        | Información biográfica | Horario    |

Por favor note que el programa iParent está configurado para los padres y/o Guardianes legales del estudiante, y la dirección de correo electrónico del padre debe ser proporcionada (no la del estudiante).

Para comenzar a utilizar IPASS/IPARENT, registrese para obtener un UsarioID/ UserID:

Vaya al sitio web escolar: www.keefetech.org

En el menú Students & Parents, seleccione iPass Login. Haga clic en: Para New iPass Users: Haga clic aquí para crear una cuenta de iPass.

Para registrarse para On-Line Access la pantalla aparece.

El ID de 4 dígitos de su estudiante es necesario – está en su horario impreso (o llame el Departamento de Orientación) Responda cuántos estudiantes se están registrando y entonces aparece el formulario. Complete toda la información con un \* asterisco rojo. Recuerde su UsarioID/ UserID y Contraseña que elige. Es su entrada al sistema personal. Haga clic en SUBMIT.

Se le envía un correo electrónico automatizado: "¡Gracias por registrarse en el programa lParent de la Escuela Técnica keefe! Nuestro Administrador de lPass revisará su registro y le responderá por correo electrónico durante el siguiente día escolar o lo mas pronto posible."

Dentro del siguiente día escolar, recibirá otro correo electrónico de que su UsarioID/UserID está activado. En algunos casos, el correo electrónico le pedirá que se ponga en contacto con la escuela para verificar la información.

Para entrar a IPASS/IPARENT con su UsarioID/UserID:

Vaya al sitio web de la escuela: www.keefetech.org

En el menú Students & Parents, seleccione iPass Login.

Haga clic en: ¿Already have an account (Ya tienes una cuenta?) Haga clic aquí para iPass.

Aparace la pantalla de Keefe Technical School Log in

Entre su UsuarioID/UserID, Contraseña/Password, y haga clic en LOG IN, Aparece la pantalla de iPass para su estudiante.

Haga clic en el Signo al lado de iParent.

Informe de Progreso – El progreso de su estudiante en cada clase Recomendaciones de estudiante – Recomendaciones para los cursos del próximo año Rotación del horario – horario de rotación de la semana A y B Asistencia – Asistencia diaria, tardanza, información de despido Biográfica – La información de contacto registrada en la escuela. Por favor, póngase en contacto con nosotros si hay cambios. Grados – Calificaciones a mediano plazo y calificaciones a término de la tarjeta de informe Asignaciones – Asignaciones futuras para cada clase

¿Necesita ayuda de iParent? Envíe un correo electronic a ipassadmin-jpkeefehs.org o llame al (508) 416-2237. Pregunta sobre las asignaciones de su estudiante? Comuníquese con el maestro/a, o comuníquese con el Consejero/a de Orientación de su estudiante al (508) 416-2270.